## 14/12/2017

## Consultazione degli allegati al Mandato di pagamento

Il presente documento è stato redatto per fornire informazioni utili all'utilizzo di una nuova funzionalità resa disponibile all'interno della funzione già esistente di **Firma digitale Mandati/Reversali**.

L'obiettivo della nuova funzionalità è rendere disponibili gli allegati al mandato, gestiti su processi funzionali precedenti al mandato, in modo da dare la possibilità a chi firma o consulta i mandati di poter accedere velocemente agli allegati utili ad un controllo veloce e puntuale.

Al momento gli allegati che sono stati resi disponibili sono:

- Fatture passive e loro allegati (tutti gli allegati ricevuti con il documento elettronico e quelli aggiunti dall'utente in fase di registrazione oppure successivamente);
- Missioni registrate tramite la nuova procedura 'Missioni' (che comprende la richiesta di rimborso firmata e tutti gli allegati alla missione, generici e dettaglio spese).

## Uso della nuova funzionalità

Si può accedere a questa utilità attraverso la funzione Sigla già presente a menu 'Firma digitale Mandati/Reversali':

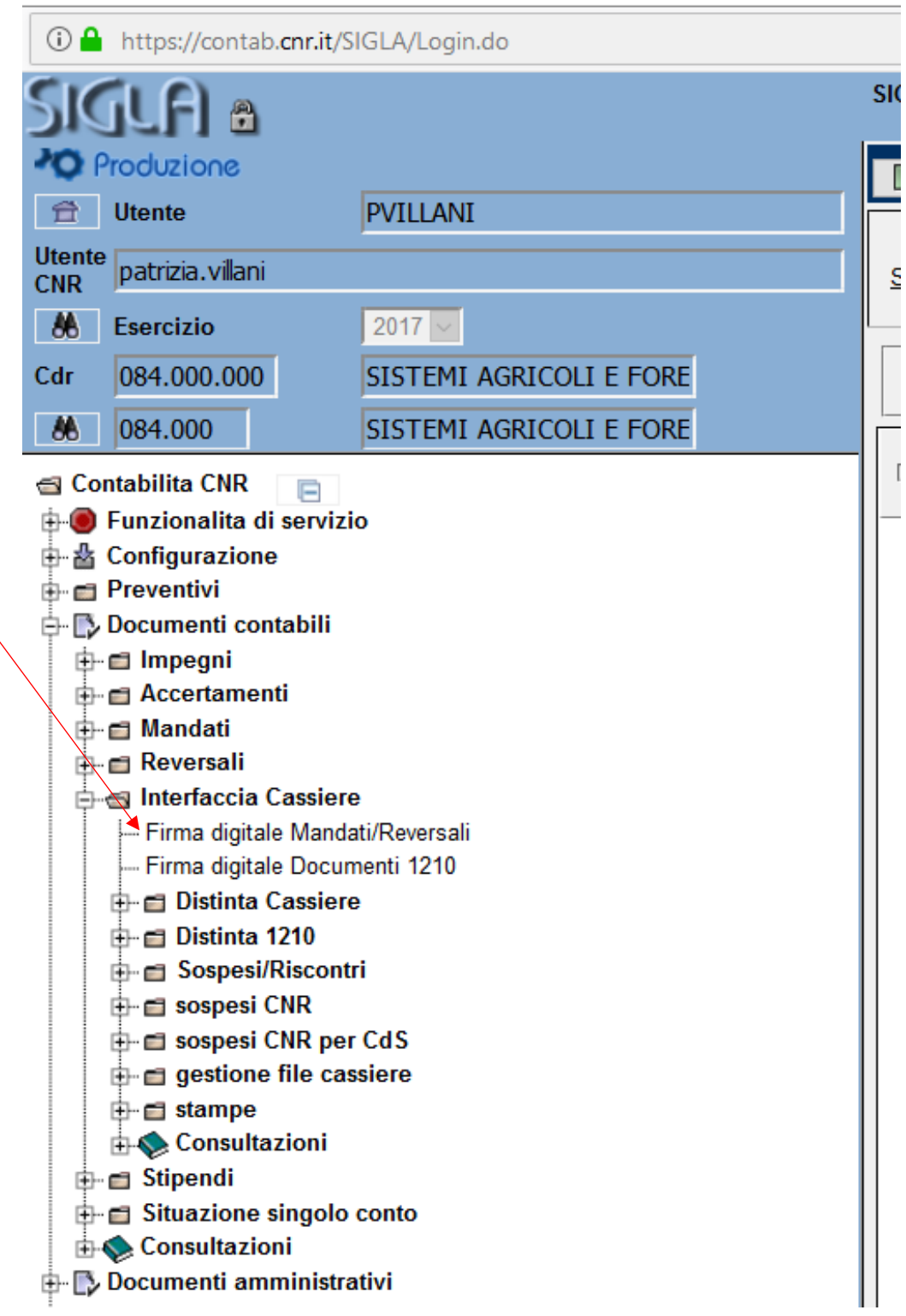

🥑 SIGLA - Sistema Informativo per la Gestione delle Linee di Attività - Documenti contabili/ar

Entrati nella funzione e scelto lo stato dei mandati di cui si vuole effettuare la consultazione, è possibile selezionare il mandato specifico ed entrare sui suoi **`Dettagli**':

|        |                            |                                                                                          |                                                                                      |             | Puls                                                        | sante per c                   | onsultare                           | i dettagli                          | ~                                  |                   |                                                                            |                                      |                  |           |                      |                |
|--------|----------------------------|------------------------------------------------------------------------------------------|--------------------------------------------------------------------------------------|-------------|-------------------------------------------------------------|-------------------------------|-------------------------------------|-------------------------------------|------------------------------------|-------------------|----------------------------------------------------------------------------|--------------------------------------|------------------|-----------|----------------------|----------------|
| C<br>C | 510                        | íla a                                                                                    |                                                                                      |             |                                                             | SI                            | GLA - Sistema<br>Documenti          | a Informativo<br>contabili/amminist | per la Ge<br>rativi transac        | stione de         | Ite Linee di Attività                                                      |                                      |                  |           |                      | C              |
|        | <b>20</b> P                | roduzione                                                                                |                                                                                      | 2           | 🕅 📺 Risultato ricerca - Mandato/Reversale - Trovate 5 righe |                               |                                     |                                     |                                    |                   |                                                                            |                                      |                  |           |                      |                |
|        | Ê                          | Utente                                                                                   | PVILLANI                                                                             |             |                                                             | <b>N</b> -                    | Π-                                  | <b>A</b> A                          | -                                  |                   |                                                                            |                                      | П                | F         | 3,0                  |                |
|        | Utente<br>CNR              | te patrizia.vilani                                                                       |                                                                                      | <u>S</u> ta | mpa <u>E</u> xcel                                           | leziona<br>Seleziona<br>tutti | ⊟ –<br><u>D</u> eseleziona<br>tutti | Aggiorna                            | <u>A</u> nnulla<br>Predisposizione |                   | Predisponi Do<br>Se                                                        | cumenti <u>D</u> ettar<br>elezionati |                  | Ei        | rma                  |                |
|        | 86<br>Cdr                  | Esercizio<br>084.000.000                                                                 | SISTEMI AGRICOL                                                                      | Sta         | Stato trasmissione Predisposto alla Firma 🗸                 |                               |                                     |                                     |                                    |                   |                                                                            |                                      |                  |           |                      |                |
|        | 🔏 Cor                      | 084.000<br>ntabilita CNR                                                                 | SISTEMI AGRICOL                                                                      | ľ           | ♦ - ¶ Un<br>Organizzativ                                    | ità ⊜                         | ♦ ¶<br>Nr.<br>documento             | ♦ ¶<br>Tipo<br>documento            | ⊕<br>-¶<br>Stato                   | ♦<br>¶<br>Importo | ♦ 4<br>Descrizione                                                         | ♦ 4<br>Data<br>emissione             | ∲<br>∢¶<br>Terzo | ¶<br>Anag | ¶<br>Denominazione   | 4<br>documento |
|        | ⊕- <b>●</b><br>⊕- <b>∦</b> | <ul> <li>Funzionalita di servizio</li> <li>Configurazione</li> <li>Preventivi</li> </ul> |                                                                                      |             | 084.001                                                     | Mandato                       | 107135                              | Pagamento                           | Emesso                             | 216,10            | LIQUIDAZIONE<br>MISSIONE RENDE<br>DEL 21/9/2016                            | 14/12/2017                           | 75559            | 71834     | MATTEUCCI<br>GIORGIO | ≽              |
|        |                            | Documenti con<br>Impegni<br>Accertamenti<br>Mandati                                      | ocumenti contabili<br>Impegni<br>Accertamenti<br>Mandati                             |             | 084.003                                                     | Mandato                       | 105752                              | Pagamento                           | Emesso                             | 1.000,00          | Mandato per<br>reintegro fondo<br>economale:<br>2017-084.003<br>12.12.2017 | 12/12/2017                           | 7117             | 7117      | VASTA GIANNI         | ≽              |
|        | ¢-                         | ■ Reversali ■ Interfaccia Cassiere                                                       |                                                                                      |             | 084.002                                                     | Mandato                       | 106960                              | Pagamento                           | Emesso                             | 57,92             | liquidazione<br>missione n. 999008<br>del 11/12/2017                       | 14/12/2017                           | 61387            | 58489     | BUFACCHI<br>MARINA   | ≽              |
|        |                            | Firma digitale                                                                           | irma digitale Mandati/Reversali<br>irma digitale Documenti 1210<br>Distinta Cassiere |             | 084.002                                                     | Mandato                       | 107066                              | Pagamento                           | Emesso                             | 350,95            | FATTURA N.<br>705414/2017 CIG<br>ZC7202F88F                                | 14/12/2017                           | 38419            | 38120     | KALTEK s.r.l.        | ≽              |
|        |                            | Distinta 1     Sospesi/F                                                                 | 210<br>Riscontri                                                                     |             | 084.001                                                     | Mandato                       | 107097                              | Pagamento                           | Emesso                             | 269,85            | LIQUIDAZIONE<br>MISSIONE RENDE<br>DEL 22/5/2017                            | 14/12/2017                           | 75559            | 71834     | MATTEUCCI<br>GIORGIO | ≽              |
|        |                            | sospesi C<br>sospesi C<br>gestione<br>stampe                                             | NR per CdS<br>file cassiere                                                          |             |                                                             |                               |                                     |                                     |                                    | -                 |                                                                            |                                      |                  |           |                      |                |

Entrati nella consultazione del dettaglio (sempre per un mandato alla volta) è possibile gestire, nel primo folder 'Allegati', come sempre tutti gli allegati che l'utente ha ritenuto di dover inserire sul mandato e, in più, sarà riportata in questa sezione anche la contabile che la tesoreria invia al CNR, una volta eseguito il pagamento. Questo ultimo allegato, gestito in automatico dalla procedura, non sarà cancellabile dall'utente.

Nel secondo Folder, aggiunto al primo, sarà possibile consultare tutti gli allegati del mandato ch riguardano documenti elettronici inseriti nel mandato e missioni relative al mandato:

| SIGLA a                                                             |                                   | SIGLA - Sistema Informativo per la Gestione delle Lines di Attività Documenti contabilizzaministrativi transat. 4.14-2011/32/01/29/129/129/ |            |                 |                  |                  |                          |              |       |         |        |                  |             |                   |              |   |
|---------------------------------------------------------------------|-----------------------------------|----------------------------------------------------------------------------------------------------|------------|-----------------|------------------|------------------|--------------------------|--------------|-------|---------|--------|------------------|-------------|-------------------|--------------|---|
| *O Produzione                                                       |                                   | 🕎 📺 Allegati al Mandato n.107066 - Modifica                                                                                                 |            |                 |                  |                  |                          |              |       |         |        |                  |             |                   |              |   |
| 1 Utente PVILLANI                                                   |                                   |                                                                                                    |            |                 |                  |                  |                          |              |       |         |        |                  |             |                   |              |   |
| Utente patrizia.vilani                                              | <u>S</u> a                        | lva                                                                                                    |            |                 |                  |                  |                          |              |       |         |        |                  |             |                   |              |   |
| A Esercizio 2017                                                    |                                   |                                                                                                    |            |                 |                  |                  |                          |              |       |         |        |                  |             |                   |              |   |
| Cdr 084 000 000 SISTEMI AGRICOL                                     | Alle                              | gati Doc.                                                                                                    | Amministra | itivi collegati | 1                |                  |                          |              |       |         |        |                  |             |                   |              |   |
| 084.000 SISTEMI AGRICOL                                             | e                                 |                                                                                                    | esercizio  |                 | e Es.<br>impegno | ⊜ Nr.<br>impegno | ∲<br>Voce di<br>Bilancio | €<br>Importo |       | Stato   | P.Giro | Modalita<br>pag. |             | ♦<br>Intestazione | ABI CĂB ^    |   |
| 📹 Contabilita CNR 📄                                                 |                                   | Fattura                                                                                                    | 2017       | 51              | 2015             | 9120000896       | Difancio                 | 34.16        | 6 16  | Emesso  | N      | BO               | 10000006828 | KALTEK SRL        | 16225 12163  |   |
| Funzionalita di servizio                                            |                                   | Passiva<br>Fattura                                                                                                    | 2011       | 51              | 2013             | 512000033        |                          | 04,10        | 0,10  | Line330 |        | 00               | 1000000020  | TO LETER ONLY     | 10223 T2 103 |   |
|                                                                     |                                   | Passiva                                                                                                    | 2017       | 51              | 2016             | 9120000896       |                          | 14,23        | 2,57  | Emesso  | N      | BO               | 10000006828 | KALTEK SRL        | 6225 12163   |   |
| 🖶 💼 Preventivi                                                      |                                   | Fattura                                                                                                    | 2017       | 51              | 2017             | 59               |                          | 302,56       | 54,56 | Emesso  | N      | во               | 10000006828 | KALTEK SRL        | 06225 12163  |   |
| E- Documenti contabili                                              |                                   | Passiva                                                                                                    |            |                 |                  |                  |                          |              |       |         |        |                  |             |                   |              |   |
| Accertamenti                                                        |                                   |                                                                                                    |            |                 |                  |                  |                          |              |       |         |        |                  |             |                   |              | 1 |
| 🕀 💼 Mandati                                                         |                                   |                                                                                                    |            |                 |                  |                  |                          |              |       |         |        |                  |             |                   |              |   |
| 🖶 💼 Reversali                                                       |                                   |                                                                                                    |            |                 |                  |                  |                          |              |       |         |        |                  |             |                   | ~            |   |
| ⊨- 🗃 Interfaccia Cassiere                                           |                                   |                                                                                                    |            |                 |                  |                  |                          |              |       |         |        |                  |             |                   |              |   |
| Firma digitale Mandati/Reversali                                    | Alle                              | gati                                                                                                    |            |                 |                  |                  |                          |              |       |         |        |                  |             |                   |              |   |
| - Firma digitale Documenti 1210 🛛 🕅 🔶 Nome del File 🔶 Descrizione 🔶 |                                   |                                                                                                    |            |                 |                  |                  | Titolo                   | ^            |       |         |        |                  |             |                   |              |   |
| Distinta Cassiere      IT01879020517_c2tk9.xml                      |                                   |                                                                                                    |            |                 |                  |                  |                          |              |       |         |        |                  |             |                   |              |   |
| ⊕- 	 Distinta 1210                                                  | U III018/9020517_c2tk9_MT_001.xml |                                                                                                    |            |                 |                  |                  |                          |              |       |         |        |                  |             |                   |              |   |
| Sospesi/Riscontri                                                   |                                   | т                                                                                                    | 187902051  | 7_c2tk9.xml     | .p7m             |                  |                          |              |       |         |        |                  |             |                   |              |   |
| teren en en en en en en en en en en en en e                         |                                   | ITC                                                                                                    | 187902051  | 7_c2tk9_EC      | _003.xml         |                  |                          |              |       |         |        |                  |             |                   |              |   |
| and a sostions file costions                                        |                                   |                                                                                                    |            |                 |                  |                  |                          |              |       |         |        |                  |             |                   |              |   |
| gestione me cassiere                                                |                                   |                                                                                                    |            |                 |                  |                  |                          |              |       |         |        |                  |             |                   |              |   |
| Consultazioni                                                       |                                   |                                                                                                    |            |                 |                  |                  |                          |              |       |         |        |                  |             |                   | _            |   |
| ⊕-                                                                  |                                   |                                                                                                    |            |                 |                  |                  |                          |              |       |         |        |                  |             |                   |              |   |
| E Situazione singolo conto                                          |                                   |                                                                                                    |            |                 |                  |                  |                          |              |       |         |        |                  |             |                   |              |   |
| 🗄 🥎 Consultazioni                                                   |                                   |                                                                                                    |            |                 |                  |                  |                          |              |       |         |        |                  |             |                   |              |   |
| 🖶 🚯 Documenti amministrativi                                        |                                   |                                                                                                    |            |                 |                  |                  |                          |              |       |         |        |                  |             |                   |              |   |
| 🖶 💼 Registrazione Economico-Analitica                               |                                   |                                                                                                    |            |                 |                  |                  |                          |              |       |         |        |                  |             |                   |              |   |
| 🖶 💼 Gestione IVA                                                    |                                   |                                                                                                    |            |                 |                  |                  |                          |              |       |         |        |                  |             |                   |              |   |
| 🖶 📾 Consuntivo                                                      |                                   |                                                                                                    |            |                 |                  |                  |                          |              |       |         |        |                  |             |                   |              |   |
| 🗄 💼 Gestione dei riporti                                            |                                   |                                                                                                    |            |                 |                  |                  |                          |              |       |         | _      |                  |             |                   | ~            |   |
|                                                                     |                                   |                                                                                                    |            |                 |                  |                  |                          |              |       |         |        |                  |             |                   |              |   |
|                                                                     | No                                | me del Fil                                                                                                    | e          |                 |                  |                  |                          |              |       |         |        |                  |             |                   |              |   |
|                                                                     |                                   |                                                                                                    |            |                 |                  |                  |                          |              |       |         |        |                  | -           |                   |              |   |
|                                                                     | De                                | scrizione                                                                                                    |            |                 |                  |                  |                          |              |       |         |        |                  |             |                   |              | Ļ |
|                                                                     |                                   |                                                                                                    | -          |                 |                  |                  |                          |              |       |         | _      |                  |             |                   |              |   |

Questi allegati sono gestiti automaticamente quindi solo consultabili e non gestibili.

Nel caso specifico dell'esempio riportato, il mandato paga una fattura elettronica e quindi negli allegati presenti nel Folder 'Doc. Amministrativi collegati' troviamo la fattura elettronica stessa e tutti gli allegati ad essa ricevuti e aggiunti.

E' possibile inoltre, per i mandati selezionati, produrre un file Zip che conterrà al suo interno tutti gli allegati del mandato compreso quelli visualizzati automaticamente di cui al punto precedente:

| SIGLA a                                                                                                    | SIGLA - Sistema Informativo per la Gestione delle Linee di Attività Documenti comtabilizaministrativi transat. 4.14-2017-12-1120/1232 |                                |                          |                                                                                                    |                                                                                                    |                                                      |                                                                 |                          |                  |           |                      |                 |
|----------------------------------------------------------------------------------------------------|----------------------------------------------------------------------------------------------------|--------------------------------|--------------------------|----------------------------------------------------------------------------------------------------|----------------------------------------------------------------------------------------------------|------------------------------------------------------|-----------------------------------------------------------------|--------------------------|------------------|-----------|----------------------|-----------------|
| Produzione                                                                                                    |                                                                                                    | Risultato ri                   | cerca - Ma               | andato/Rev                                                                                                    | versale                                                                                                    | - Trova                                              | te 4 righe                                                      |                          |                  |           |                      | 👷 ^             |
| Utente PVILLANI Utente patrizia.villani                                                                                                    | Stampa Excel                                                                                                    | ≝-<br>≝-<br>Seleziona          | Deseleziona              | Aggioma                                                                                                    | Predispo                                                                                                    | ni 🚺                                                 |                                                                 | Eirma                    |                  |           |                      |                 |
| Esercizio 2017     Cdr 084.000.000 SISTEMI AGRICOL                                                                                                    |                                                                                                    | tutti                          | tutti                    |                                                                                                    |                                                                                                    | Do<br>Se                                             | ocumenti<br>Ilezionati                                          |                          |                  |           |                      |                 |
| 084.000 SISTEMI AGRICOL                                                                                                    | Stato trasmissione Prima Firma                                                                                                    |                                |                          |                                                                                                    |                                                                                                    |                                                      |                                                                 |                          |                  |           |                      |                 |
| Contabilita CNR Funzionalita di servizio Configurazione                                                                                                    | ♦ - ¶ Unità<br>III Organizzativa                                                                                                    | ♦ 41<br>Mandato /<br>Reversale | ⊕ 41<br>Nr.<br>documento | ♦ 41<br>Tipo<br>documento                                                                                                    | ⊕<br>≪¶<br>Stato                                                                                                   | ⊕<br>4∐<br>Importo                                   | ♦                                                               | ♦ ¶<br>Data<br>emissione | ∲<br>41<br>Terzo | ¶<br>Anag | 4<br>Denominazione   | 4i<br>documento |
| e Preventivi                                                                                                    | 084.001                                                                                                    | Mandato                        | 107135                   | Pagamento                                                                                                    | Emesso                                                                                                    | 216,10                                               | LIQUIDAZIONE<br>MISSIONE RENDE<br>DEL 21/9/2016                 | 14/12/2017               | 75559            | 71834     | MATTEUCCI<br>GIORGIO | ≽               |
| teren limpegni<br>teren Accertamenti<br>teren Mandati                                                                                                    | 084.002                                                                                                    | Mandato                        | 106960                   | Pagamento                                                                                                    | Emesso                                                                                                    | 57,92                                                | liquidazione<br>2missione n. 999008<br>del 11/12/2017           | 14/12/2017               | 61387            | 58489     | BUFACCHI<br>MARINA   | ≽               |
| e a Reversali<br>e a Interfaccia Cassiere                                                                                                    | 084.002                                                                                                    | Mandato                        | 107066                   | Pagamento                                                                                                    | Emesso                                                                                                    | 350,95                                               | FATTURA N.<br>705414/2017 CIG<br>ZC7202F88F                     | 14/12/2017               | 38419            | 38120     | KALTEK s.r.l.        | ≽               |
|                                                                                                    | 084.001                                                                                                    | Mandato                        | 107097                   | Pagamento                                                                                                    | Emesso                                                                                                    | 269,85                                               | LIQUIDAZIONE<br>MISSIONE RENDE<br>DEL 22/5/2017                 | 14/12/2017               | 75559            | 71834     | MATTEUCCI<br>GIORGIO | ≽               |
| Distinta Cassiere     Distinta Cassiere     Sospesi/Riscontri     Sospesi CNR per CdS     gestione file cassiere     Stimpe     Consultazioni     Stipendi     Stuzione singolo conto     Socusultazioni     Consultazioni     Gestione IVA     Gestione IVA     Gestione dei riporti |                                                                                                    | 1                              |                          | Apertura di Docc<br>È stato scelto d<br>La Document<br>tipo: zip,<br>da: https<br>Che cosa deve<br>O Aprirlo<br>Salva fi<br>Da ora | umenti Cor<br>i aprire:<br>nti Contabi<br>Archive<br>//contab.c<br>: fare Firefo<br>con 7-Zi<br>le<br>in avanti es | i <b>.pdf</b><br>nr.it<br>x con quest<br>p File Mana | o file?<br>ger (predefinita)<br>azione per tutti i file d<br>OK | v<br>i questo tipo.      | ×                |           | 1                    |                 |
|                                                                                                    | 9 41 4                                                                                                    | 0 🕨 🛙                          | <b>&gt;</b>              |                                                                                                    |                                                                                                    |                                                      |                                                                 |                          |                  |           |                      |                 |
| 7                                                                                                    |                                                                                                    |                                |                          |                                                                                                    |                                                                                                    |                                                      |                                                                 |                          |                  |           |                      |                 |

Siccome questa possibilità i creare lo Zip prevede anche la selezione di più mandati contemporaneamente, la cartella Zip creata contiene tante cartelle quanti sono i mandati selezionati e ogni cartella, riferita ad un mandato, contiene tutti gli allegati relativi.